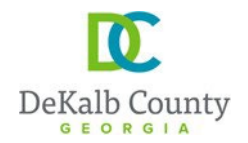

404.371.2155 (o)Clark Harrison Building404.371.4556 (f)330 W. Ponce de Leon AveDeKalbCountyGa.govDecatur, GA 30030

**DEPARTMENT OF PLANNING & SUSTAINABILITY** 

## HOW TO CHECK THE STATUS OF YOUR PROJECT IN PROJECTDOX

## On the home page.....

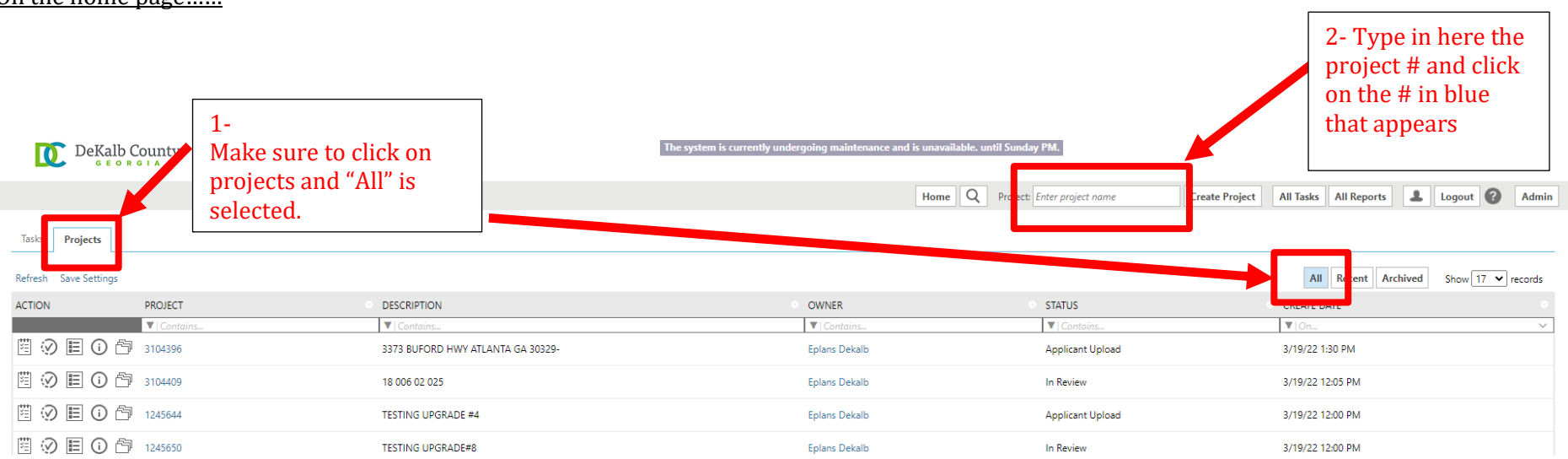

| <u>.</u>    |                                                             | 404 371 2155 (n) Clark Harrison Building      |                                               |
|-------------|-------------------------------------------------------------|-----------------------------------------------|-----------------------------------------------|
| Tasks Files | Status Ir fo <b>Reports</b> Discus Reviews                  | 3104409: 18 006 02 02<br>Click on "report"    | 25                                            |
|             | REPORT NAME                                                 | REPORT TYPE                                   | REPORT DESCRIPTION                            |
|             | ▼   Contains                                                | ▼   Contains                                  | ▼   Contains                                  |
| ΙQ          | Current Project - All Emails Sent                           | Project                                       | All template emails sent from within this pro |
| ΪQ          | Current Project - All Group Users                           | Project                                       | All project users listed by group and name    |
| ΠQ          | Current Project - All Logged Events                         | Project                                       | All logged events for a project between spe   |
| Ŀο          | Current Project - All Uploaded Files with Sheet Sizes       | Project                                       | All uploaded files with sheet sizes within th |
| ŀQ          | Current Project - Combined Discussions                      | Project                                       | Project discussion comments, discuss file a   |
| ΪQ          | Current Project - Discussion Comments with All Participants | Project                                       | Project discussion comments listing all top   |
| ŀο          | Current Project - Unpublished Files                         | Project                                       | All unpublished files within this project     |
| ιą          | Current Project - User Activity History by Date             | 4- Click on the                               | All logged project events by a named user     |
| ΪQ          | Plan Review - Department Review Status                      | "Plan Review-<br>Department<br>Review Status" | Status of departmental reviews for a specifi  |
| lα          | Plan Review - Discussion Board Plan Review                  | ProjectFlow                                   | Discussions within workflow task forms use    |
| Īά          | Plan Review - Review Comments                               | ProjectFlow                                   | Lists the review comments, checklist and ch   |
| lα          | Plan Review - Review Details                                | ProjectFlow                                   | Displays the Workflow Routing Slip with a li  |

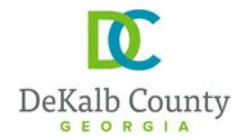

## **DEPARTMENT OF PLANNING & SUSTAINABILITY**

On the report page, .....

WORKNOW: | 0104409 - Land Development, remplate - 0/19/2022 12:00:00 PM 💌 |

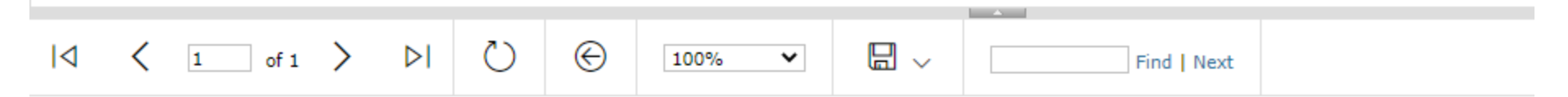

## Plan Review - Department Review Status

Project Name: **3104409** Workflow Started: **03/19/2022 12:05 PM** Report Generated: **03/20/2022 03:19 AM** 

|                                                     | CYCLE                                                                                                    | DEPARTMENT                    | STATUS   | REVIEWER       |  |
|-----------------------------------------------------|----------------------------------------------------------------------------------------------------|-------------------------------|----------|----------------|--|
|                                                     | ± 1                                                                                                    |                               |          |                |  |
|                                                     | ⊟ 2                                                                                                    | WATER AND SEWER REVIEW IS REQ | Approved | Franck Houenou |  |
| report from <b>ProjectDox</b><br>by Avolve Software |                                                                                                    |                               |          |                |  |
|                                                     | 5- Click on the "+" sign in front of the most recent review cycle to<br>expand. You will then see each dept. review and the status as either<br>blank (the review has not been completed yet), Approved or Failed<br>or Waived (when the review has been completed) |                               |          |                |  |